# PODOCAPTURE

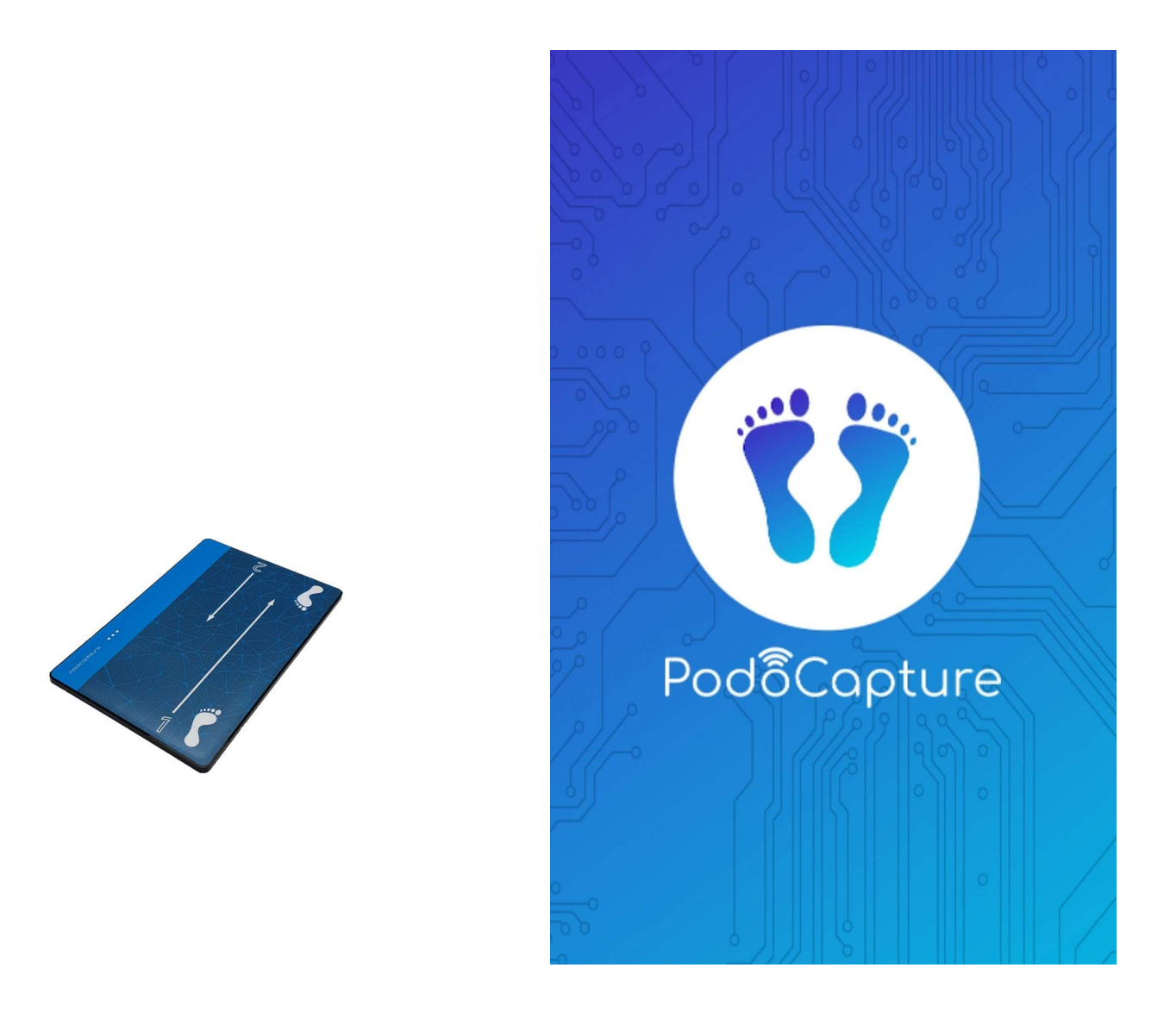

## **DEMARAGE RAPIDE**

### PREMIERES UTILISATIONS DE L'APPLICATION PODOCAPTURE

Dans ce document, vous trouverez comment paramétrer l'application pour se connecter à votre plateforme ainsi que la méthode pour réaliser vos premières mesures. Avant propos : Podocature existe sous IOS et Android. Les visuels peuvent donc varier entre les deux systèmes d'exploitation.

# interfaction Identifiant Identifiant Interfaction Interfaction Interfa

Sélectionnez un identifiant et un mot de passe si vous voulez sécuriser l'accès à l'application.

Vous pouvez laisser les 2 champs en blanc ce qui signifie que vous n'utiliserez ni identifiant ni mot de passe pour les prochaines utilisations. Cochez « rester connecté » pour ne plus voir cet écran à chaque ouverture de l'application.

Touchez le bouton « Se connecter » pour entrer dans l'application.

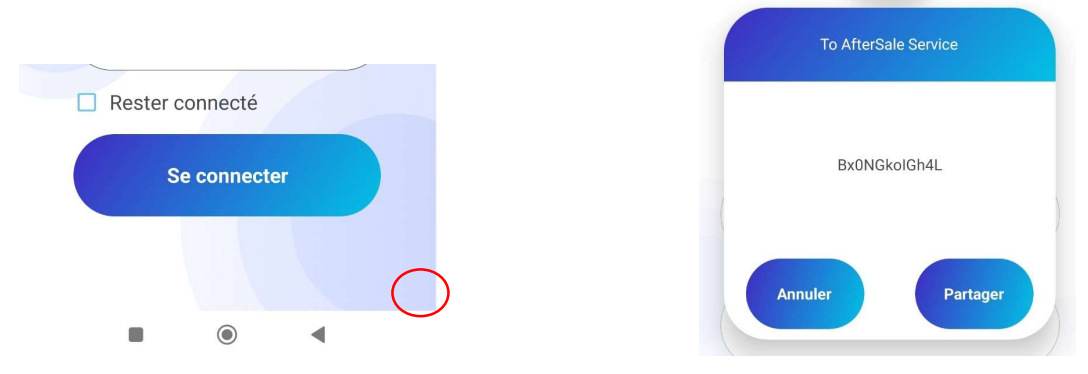

Si toutefois vous perdez vos identifiants et mot de passe, touchez l'angle en bas à droite de la page ce qui fera apparaitre un code. Envoyez par mail ce code au service après-vente de medicapteurs (<u>sav@medicapteurs.fr</u>) qui vous redonnera vos identifiants.

### 1. ECRAN D'IDENTIFICATION

### 2. ECRAN PATIENTS

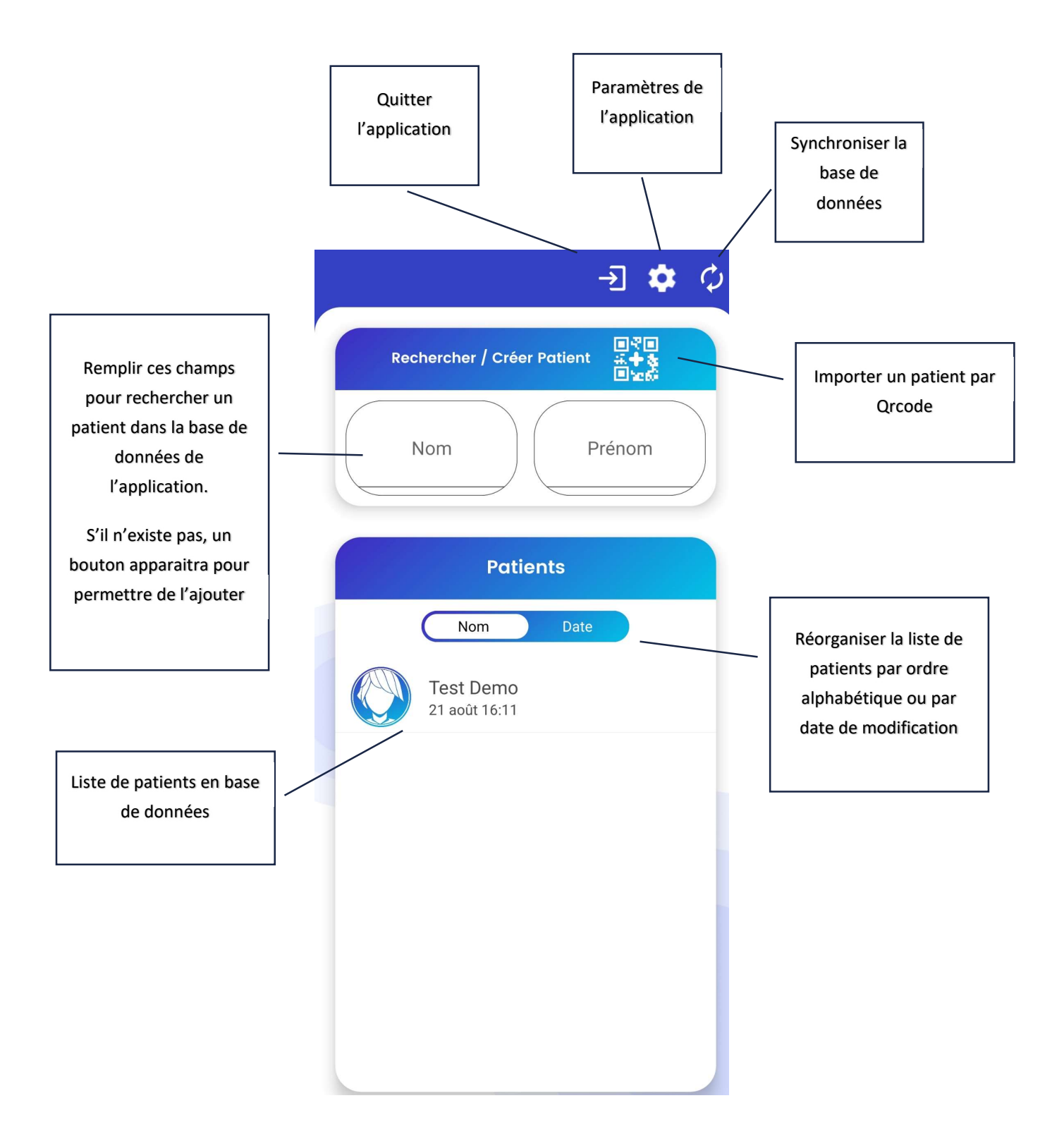

### 3. IMPORTATION PATIENT

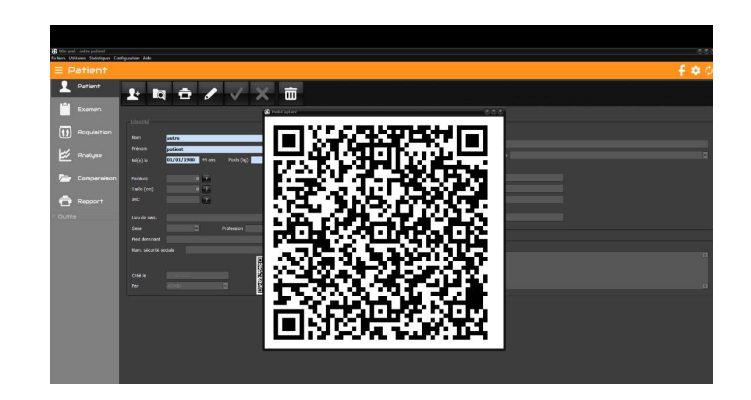

Ouvrez le logiciel pc sur une page patient. Cliquez sur le Qrcode pour l'agrandir.

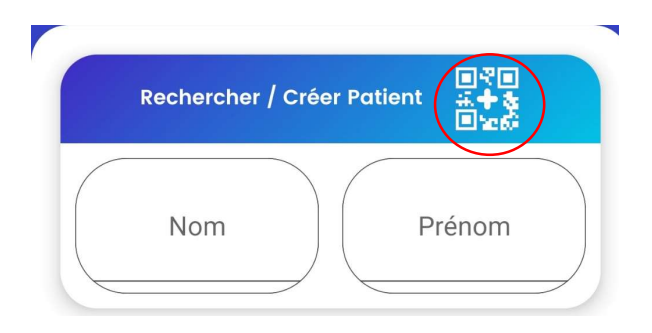

Coté Podocapture, touchez le bouton « ajout de patient par Qrcode » puis pointez l'appareil vers le Qrcode affiché sur l'écran du pc. Le patient est maintenant dans la base de données de podocapture.

### 4. SYNCHRONISATION DE LA BASE DE DONNEES

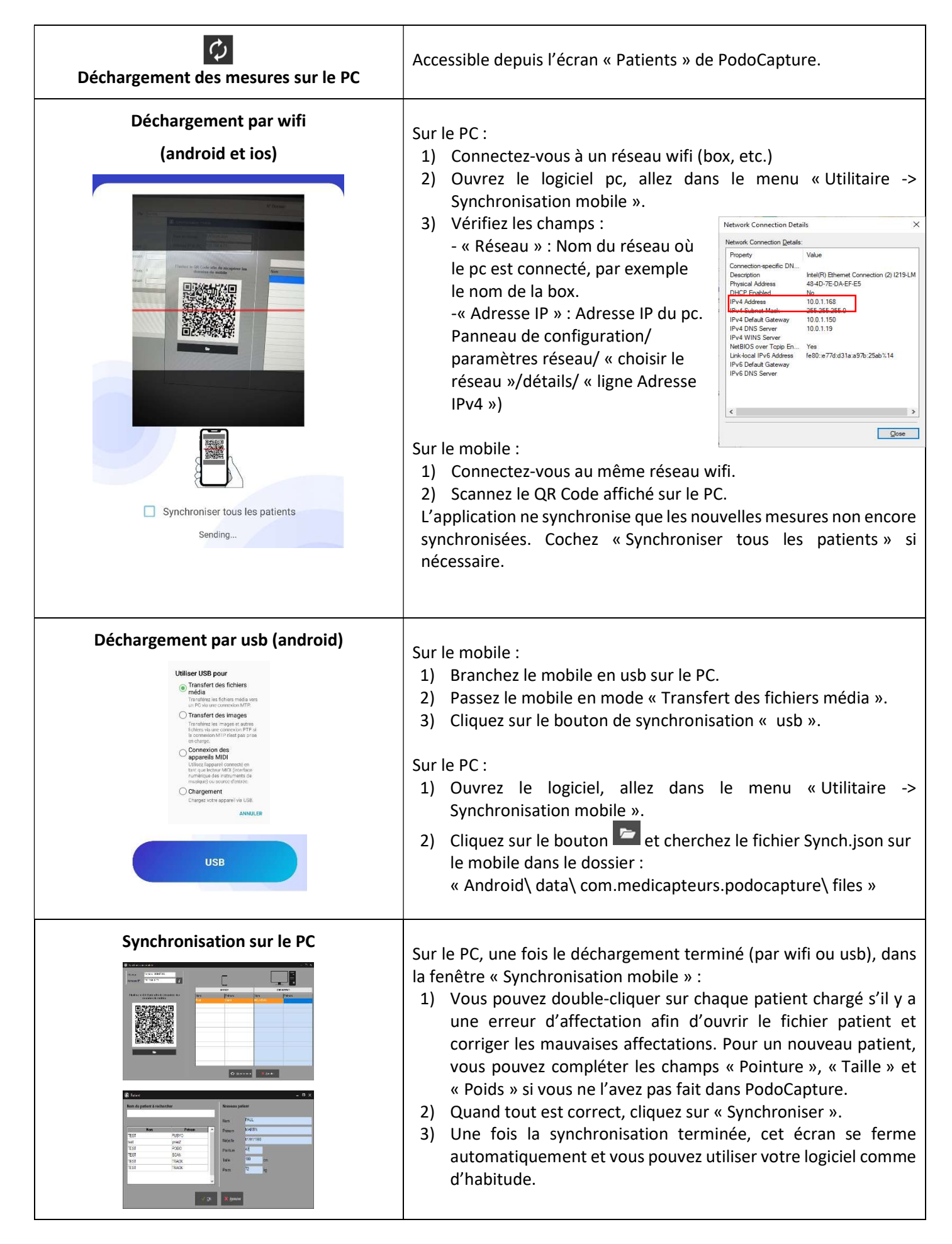

### 5. PARAMETRES DE L'APPLICATION

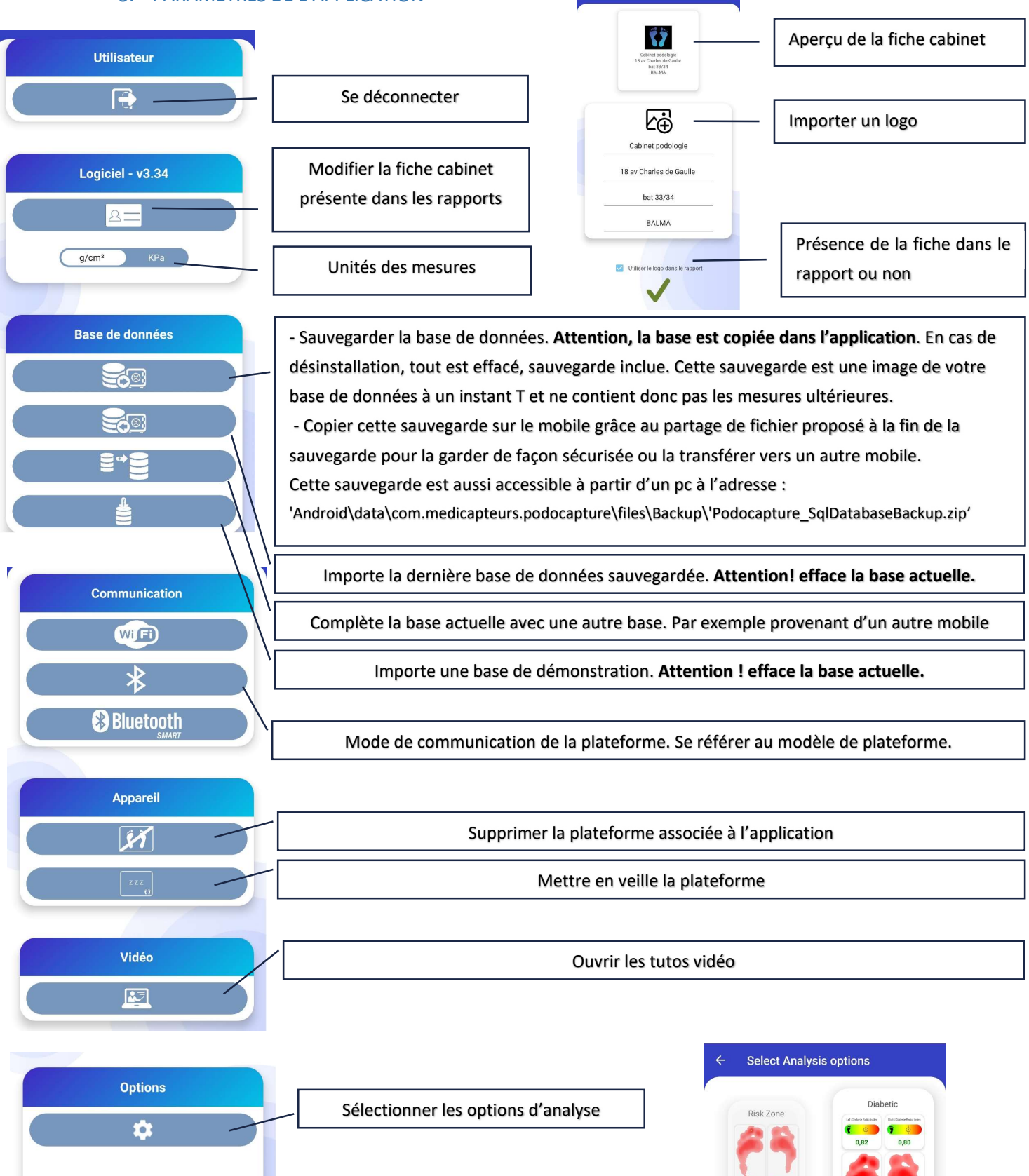

Validation des codes de customisation

### 6. MESURES DU PATIENT

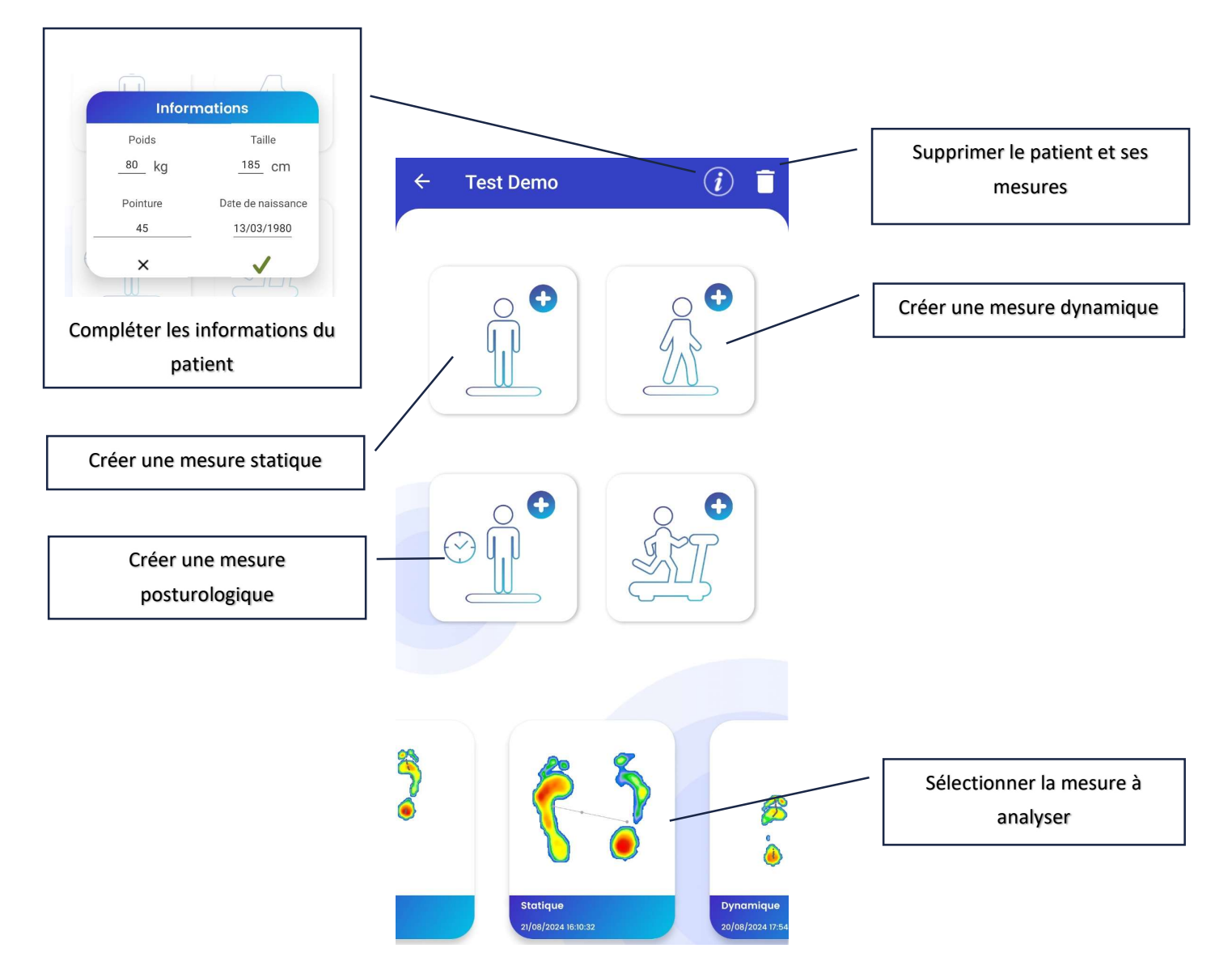

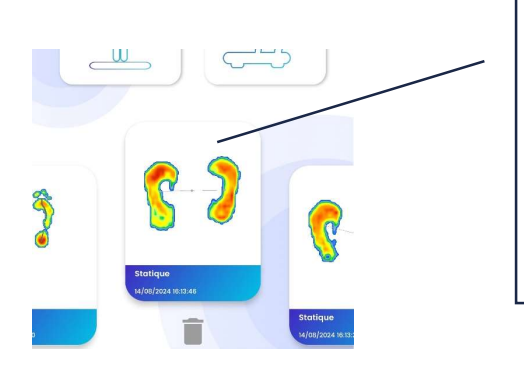

Soulever la mesure que vous souhaitez supprimer puis cliquez sur l'icône poubelle (ou soulever une deuxième fois la même mesure jusqu'en haut de l'écran).

### 7. MESURE STATIQUE

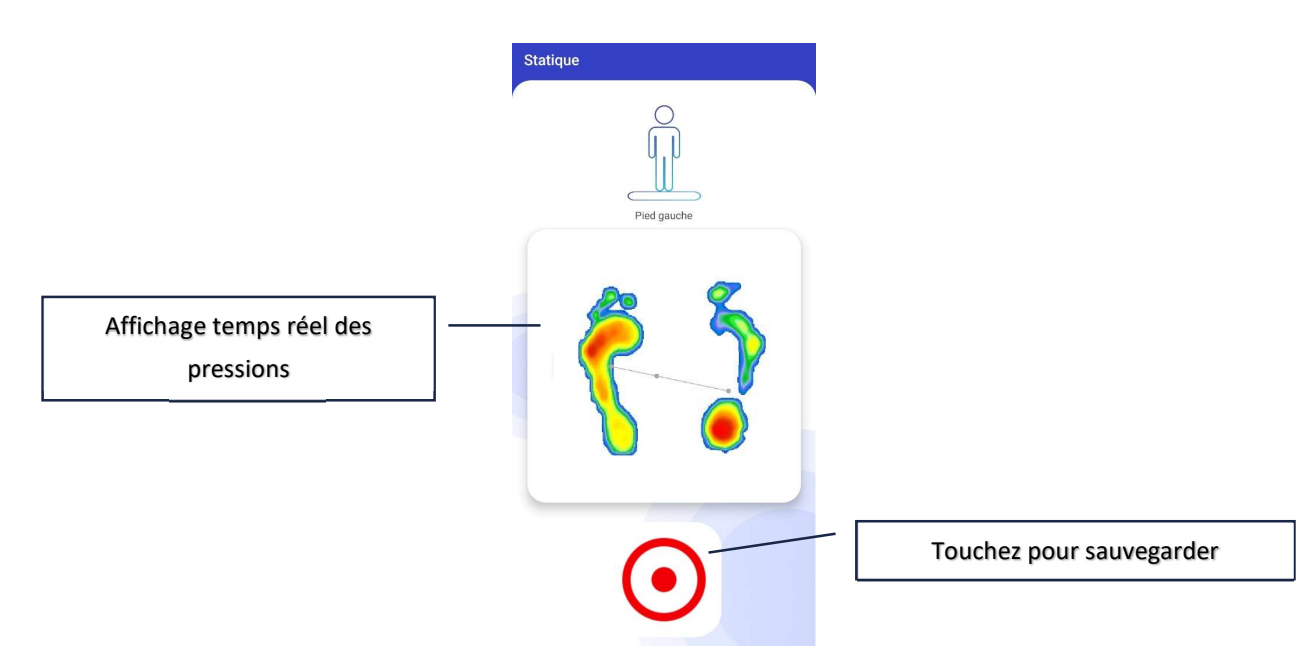

Remarque : Certaines plateformes réalisent la statique en 2 étapes (pied gauche puis pied droit).

### 8. ANALYSE STATIQUE

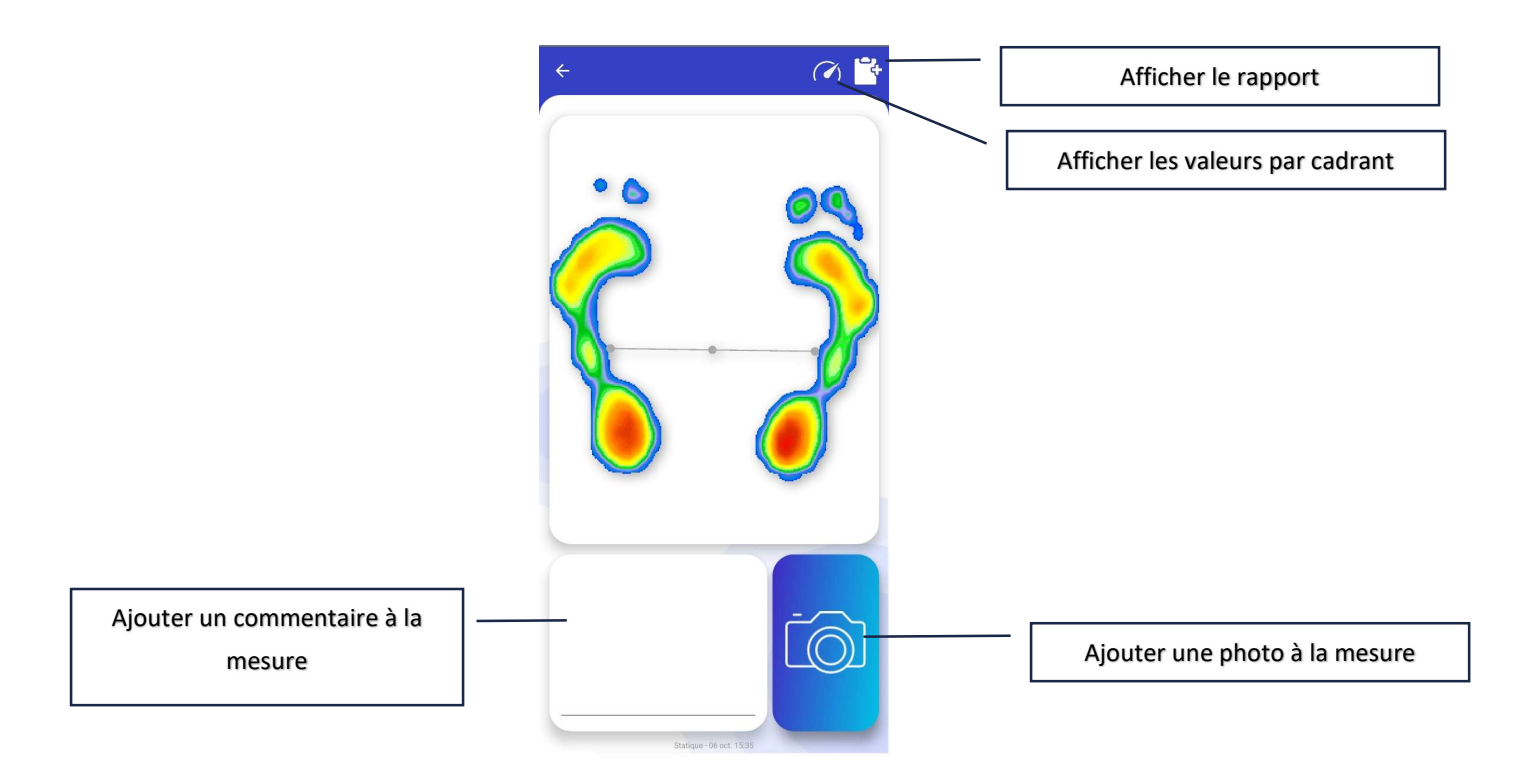

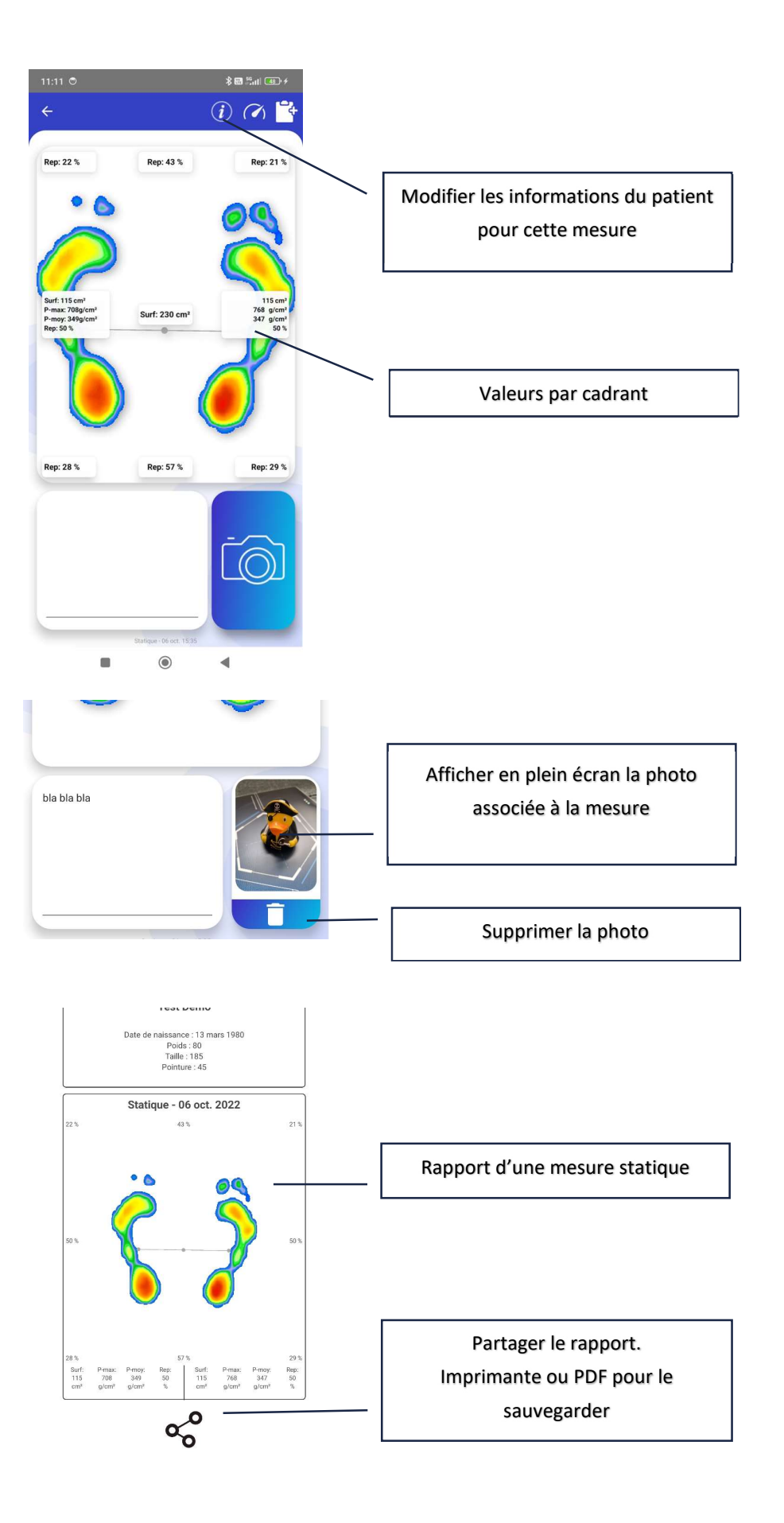

### 9. MESURE DYNAMIQUE

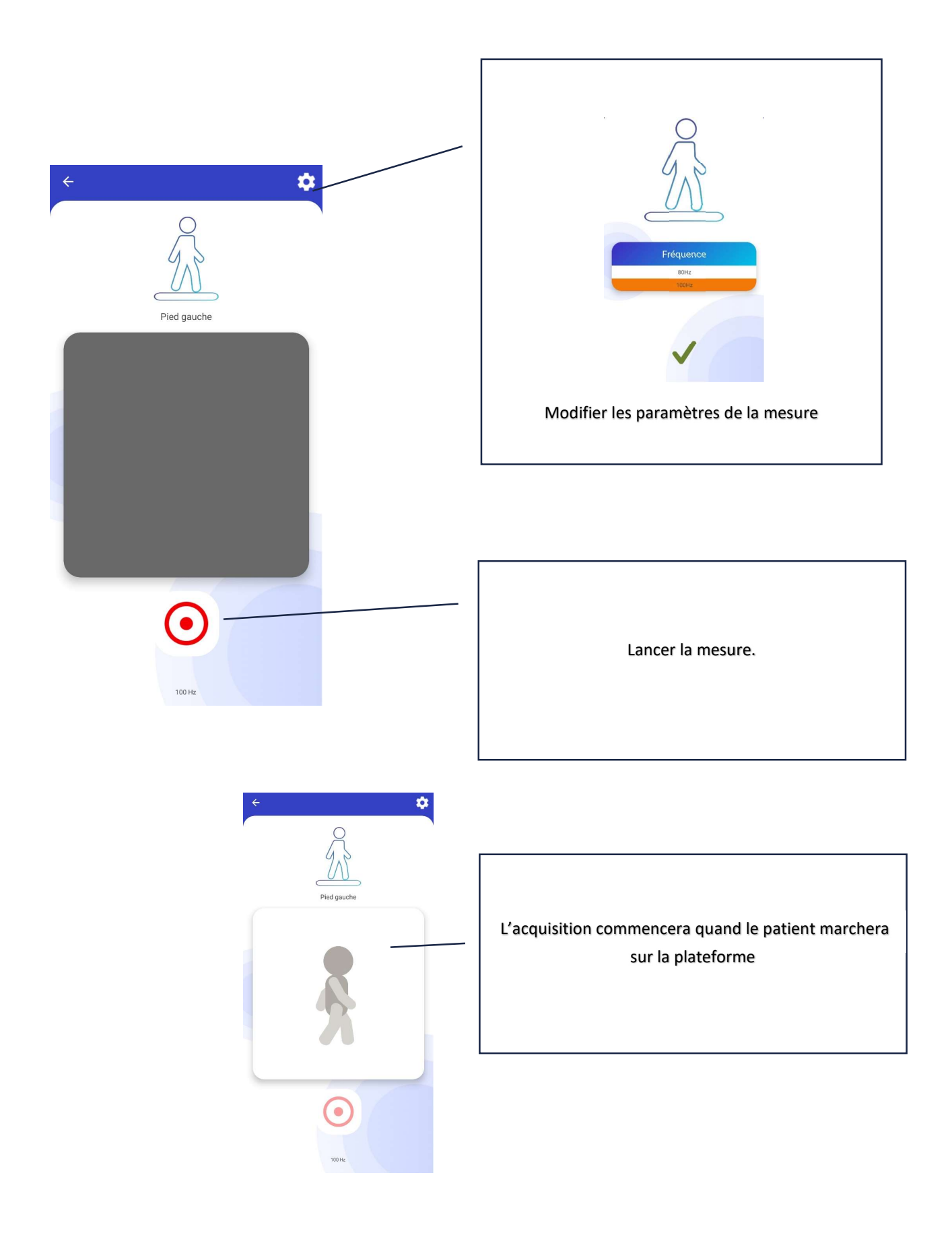

### **10. ANALYSE DYNAMIQUE**

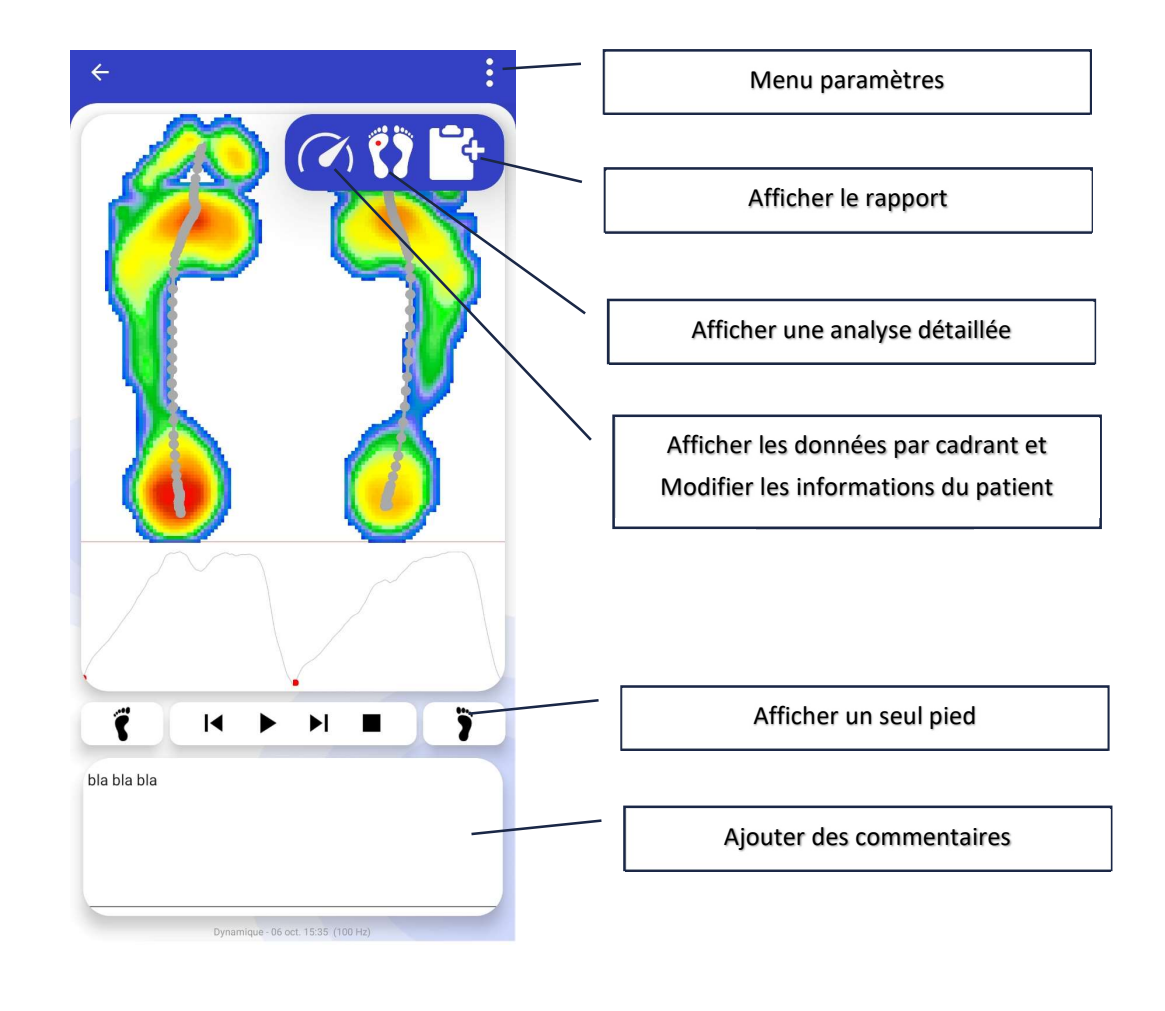

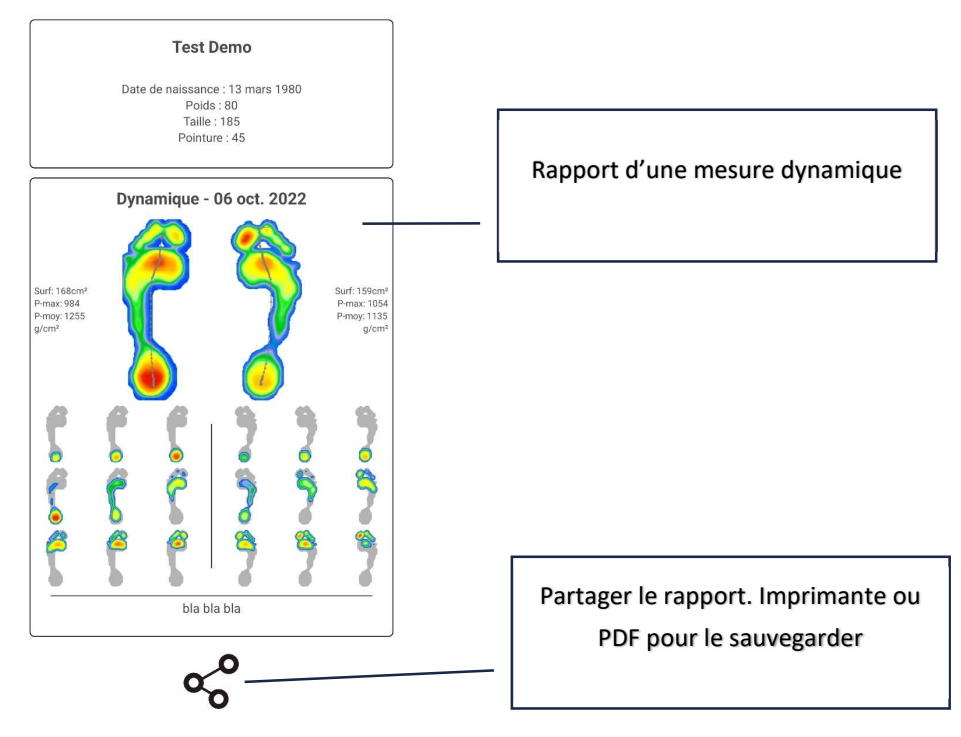

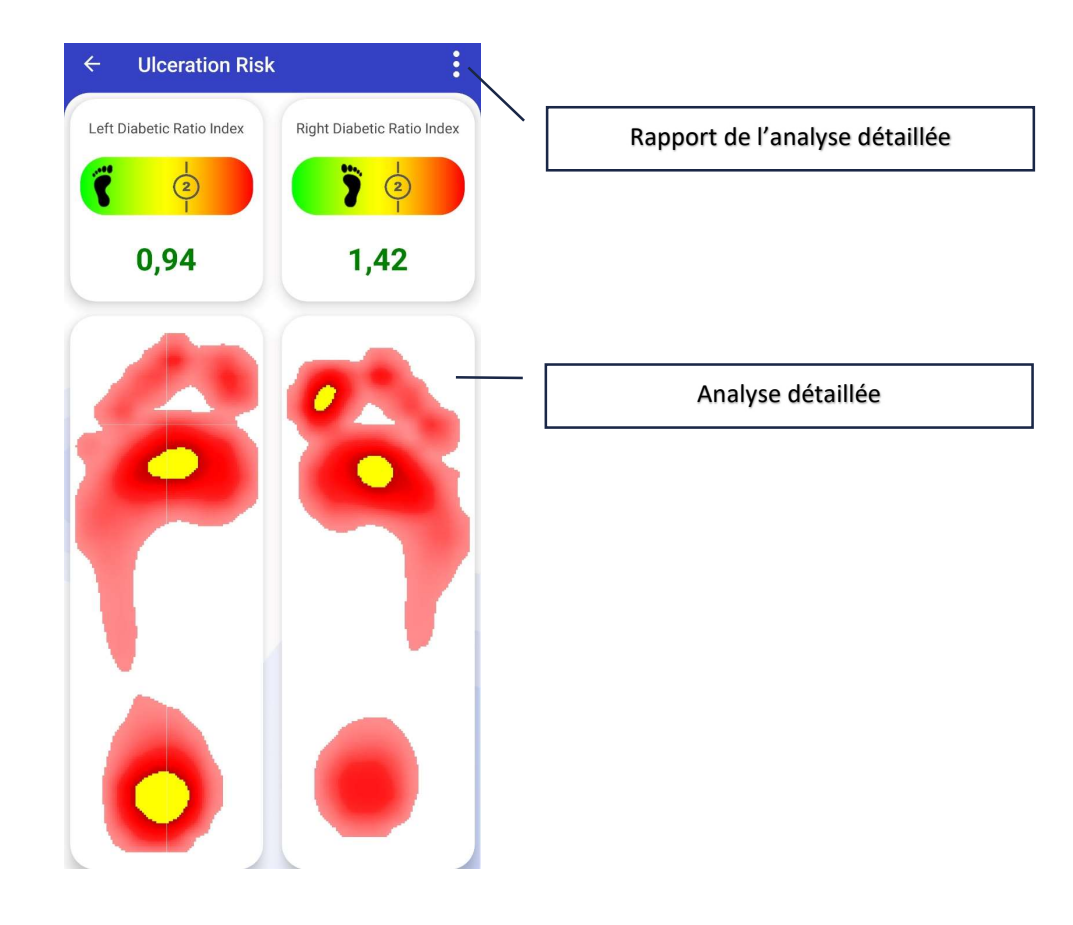

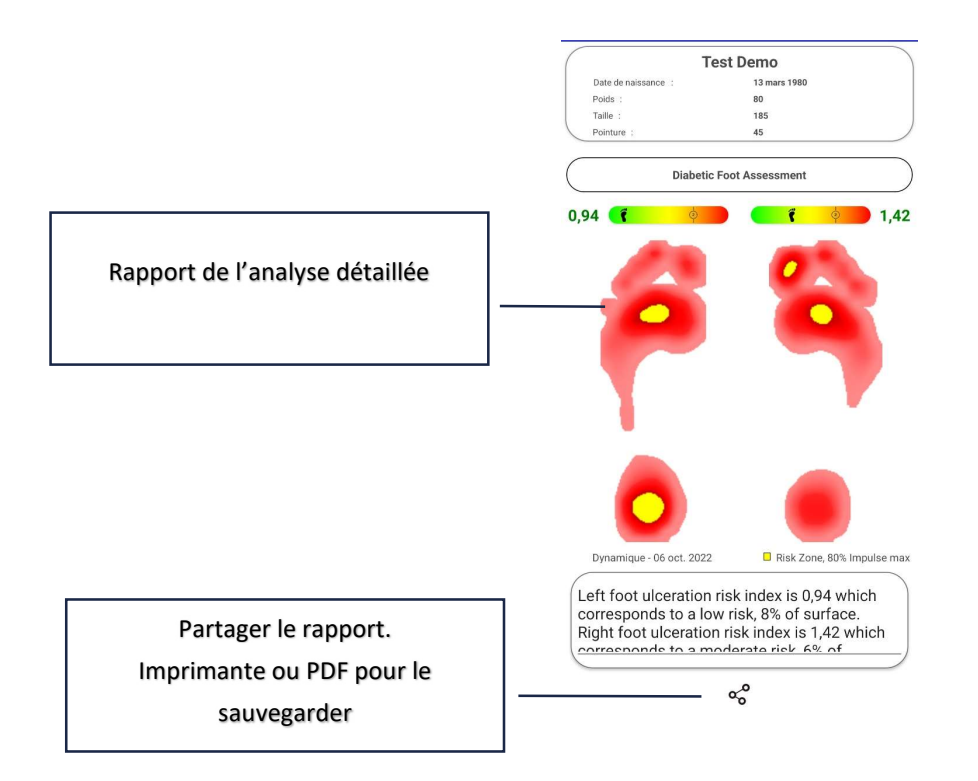

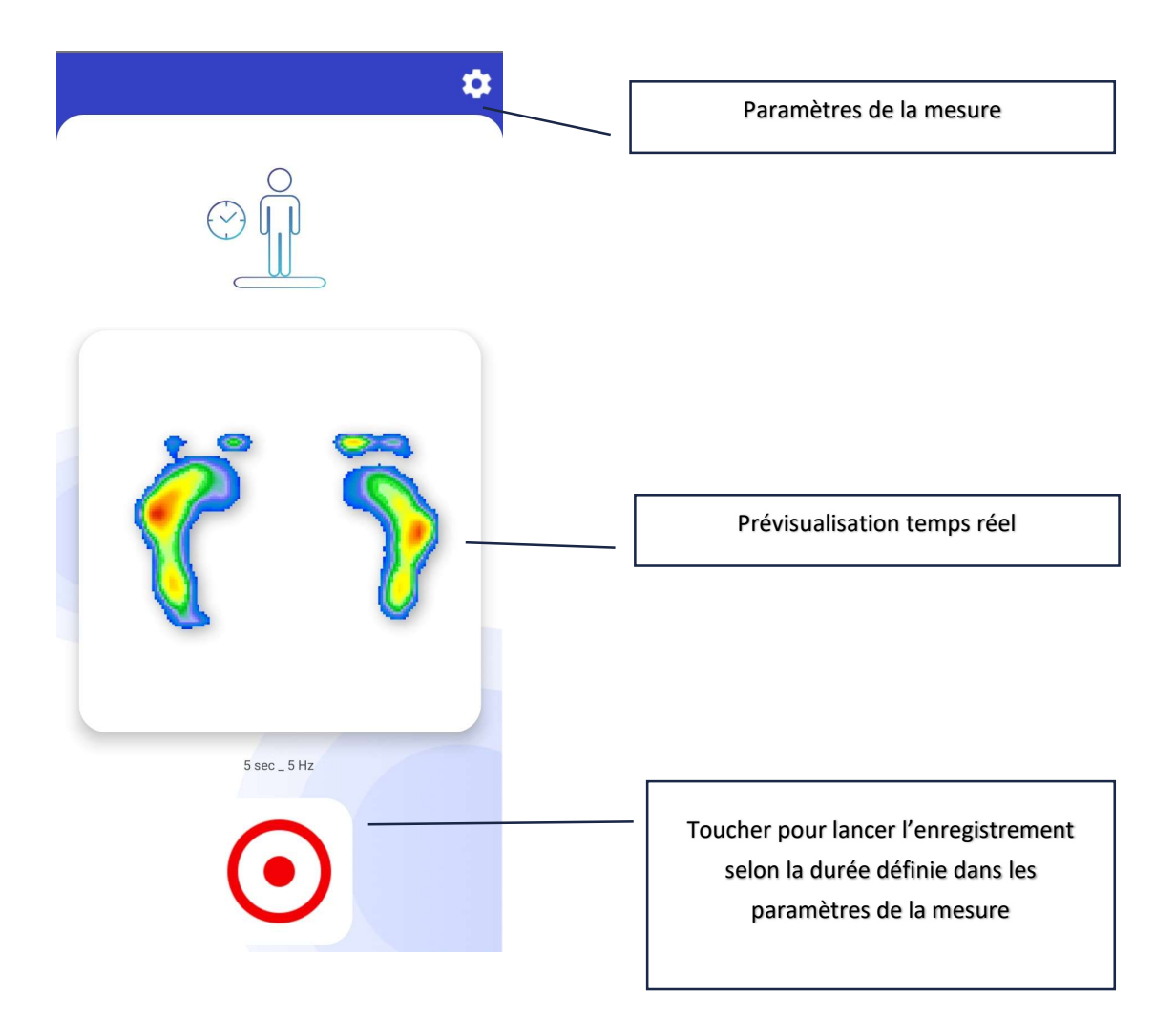

### 12. ANALYSE POSTUROLOGIQUE

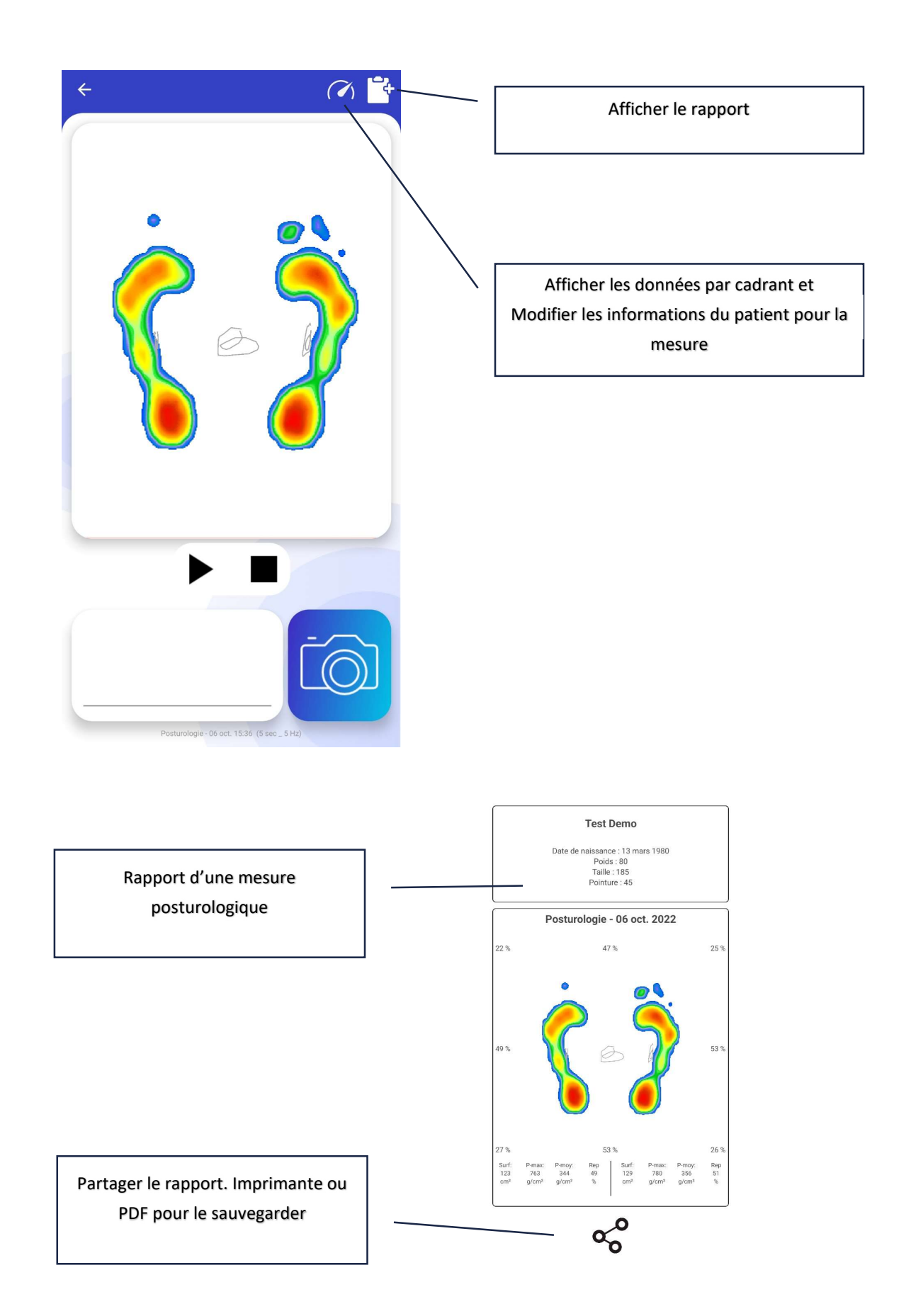

### 13. MANIPULATIONS DE LA BASE DE DONNEES

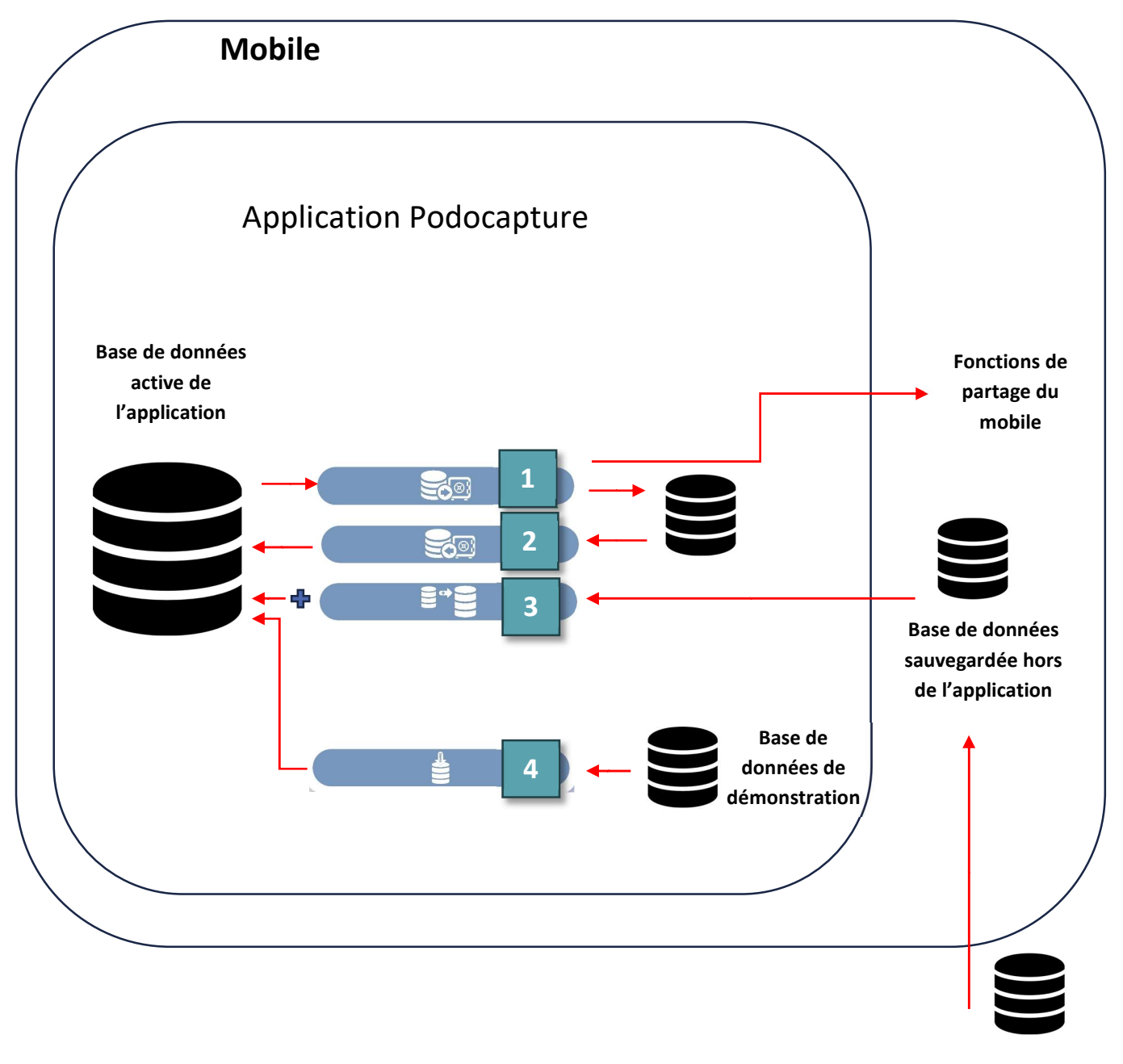

Base de données sauvegardée hors du mobile (clef usb, pc)

 Sauvegarde de la base de données. Attention, la base est copiée dans l'application. En cas de désinstallation, tout est effacé, sauvegarde inclue. Cette sauvegarde est une image de votre base de données à un instant T et ne contient donc pas les mesures ultérieures.

A la fin de la sauvegarde le mobile propose de partager le fichier de sauvegarde ce qui facilite l'export de ce fichier dans un espace sécurisé. Les outils d'exportations proposés dépendent des installations déjà présentes sur le mobile.

Pour Android, en connectant le mobile à un ordinateur en USB, Il est possible d'accéder ultérieurement à cette sauvegarde à partir de l'adresse :

'Android\data\com.medicapteurs.podocapture\files\Backup\'Podocapture\_SqlDatabaseBackup.zip' Libre à vous de le copier sur un support externe comme une clef usb, disque dur etc...

- 2) Importe la dernière base de données sauvegardée. Attention! efface la base actuelle, donc les mesures réalisées depuis la dernière sauvegarde seront effacées.
- Complète la base actuelle avec une autre base. Par exemple provenant d'un autre mobile. Pour permettre l'importation, copier la base à importer dans une zone accessible du mobile.
- 4) Importe une base de démonstration contenant un patient avec des mesures statiques, dynamiques et posturologiques. Attention cela efface la base actuelle.

### 14. PARAMETRAGE DES MODES DE COMMUNICATION

Avant propos : la plupart des plateformes peuvent communiquer en USB avec un ordinateur et par radio vers un mobile. Les deux modes ne peuvent pas être utilisés en même temps. Pour passer d'un mode à l'autre il faut redémarrer la plateforme en débranchant rebranchant son alimentation. Le premier mode utilisé définira la communication utilisée tant que la plateforme n'est par redémarrée.

### WIFI

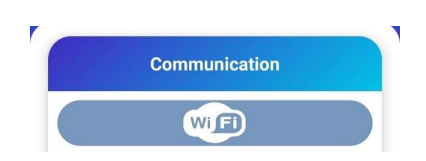

Pour les plates formes communiquent en WIFI, touchez le bouton wifi pour activer ce mode de communication dans PodoCapture. Ce réglage est sauvegardé pour les prochaines utilisations de l'application.

Pour chaque utilisation de PodoCapture, utilisez les paramètres du mobile pour se connecter au réseau wifi de la plateforme. Aucune autre action n'est nécessaire pour commencer une mesure.

### Bluetooth

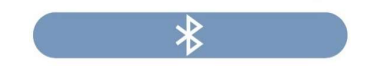

Touchez le bouton Bluetooth dans les paramètres de Podocapture pour choisir ce mode de communication.

Utilisez les paramètres du mobile pour associer la plateforme. Le code de sécurité est 1234.

Concernent construction

Approved in rare-ant utilized (11) >

Approved in rare-ant utilized (11) >

Concernent construction

Concernent construction

Concernent construction

Concernent construction

Concernent construction

Concernent construction

Concernent construction

Concernent construction

Concernent construction

Concernent construction

Concernent construction

Concernent construction

Concernent construction

Concernent construction

Concernent construction

Concernent construction

Concernent construction

Concernent construction

Concernent construction

Concernent construction

Concernent construction

Concernent construction

Concernent construction

Concernent construction

Concernent construction

Concernent construction

Concernent construction

Concernent construction

Concernent construction

Concernent construction

Concernent construction

Concernent construction

Concernent construction

Concernent construction

Concernent construction

Concernent construction

Concernent construction

Concernent construction

Concernent construction

Concernent construction

Concernent construction

Concernent construction

Concernent construction

Concernent construction

Concernent construction

Concernent construction

Concernent construction

Concernent construction

Concernent construction

Concernent construction

Concernent construction

Concernent construction

Concernent construction

Concernent construction

Concernent construction

Concernent construction

Concernent construction

Concernent construction

Concernent construction

Concernent construction

Concernent construction

Concernent construction

Concernent construction

Concernent construction

Concernent construction

Concernent construction

Concernent construction

Concernent construction

Concernent construction

Concernent construction

Concernent construction

Concernent construction

Concernent construction

Concernent construction

Concernent construction

Concernent construction

Concernent construction

Concernent construc

En Bluetooth, Podocapture doit connaitre le nom de la plateforme à laquelle se connecter. Lors de la première mesure réalisée, une page de sélection va s'ouvrir. Si vous avez réalisé l'appairage lors de l'étape précédente, la plateforme apparaitra dans la liste. Sélectionnez là et touchez le bouton « sélectionner la plateforme ». Si elle n'apparait pas, touchez « nouvelle plateforme » pour retourner aux paramètres d'appairage du mobile.

Ce réglage est sauvegardé pour les prochaines utilisations de l'application.

Il est possible de changer la plateforme associée à Podocapture en touchant ce bouton.

Reproduisez les étapes ci-dessus pour choisir une autre plateforme.

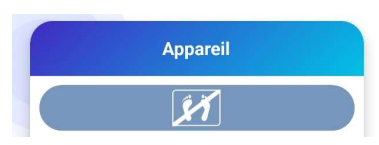

• Bluetooth Low Energy (ou Bluetooth Smart)

### 🛞 Bluetooth

Touchez le bouton Bluetooth Smart dans les paramètres de Podocapture pour choisir ce mode de communication.

Utilisez les paramètres du mobile pour associer la plateforme. Le code de sécurité est 123123 .

En Bluetooth smart, Podocapture doit connaitre le nom de la plateforme à laquelle se connecter. Lors de la première mesure réalisée, une page de sélection va s'ouvrir. Si vous avez réalisé l'appairage lors de l'étape précédente, la plateforme apparaitra dans la liste. Sélectionnez là et touchez le bouton « sélectionner la plateforme ». Si elle n'apparait pas, touchez « nouvelle plateforme » pour retourner aux paramètres d'appairage du mobile.

Ce réglage est sauvegardé pour les prochaines utilisations de l'application.

Il est possible de changer la plateforme associée à Podocapture en touchant ce bouton.

Reproduisez les étapes ci-dessus pour choisir une autre plateforme.

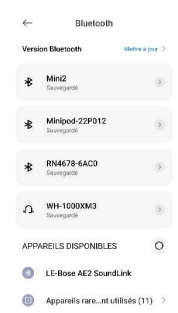

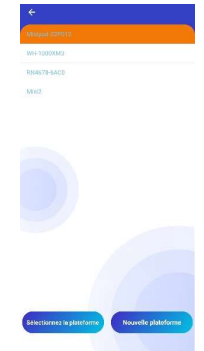

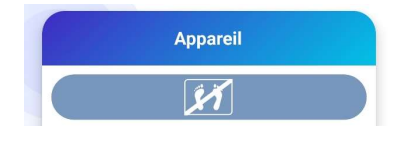